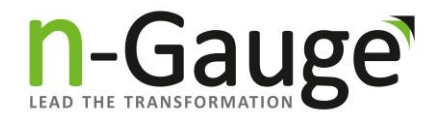

## HOW TO CAST THE VOTE

A step-by-step guide to the e-voting process.

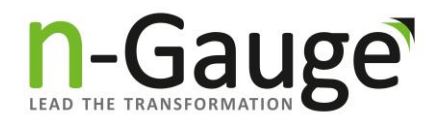

### Step 1 – Link via SMS

The voting link will be sent via SMS to the registered mobile number from epolls.

| ★ AD-EPOLLS-S Fusion and the problem of the problem of | 10:31 🏼 💐 ଲିକ୍ଟା ଥାଏ                                                                                                    | <b>2</b> 79 |
|----------------------------------------------------------------------------------------------------|----------------------------------------------------------------------------------------------------|-------------|
| <text><text><text><text><text><text><text><text><text><text></text></text></text></text></text></text></text></text></text></text>                                                                                                    | ← Carlerolls-s                                                                                                    | :           |
| <text><text><text><text><text><text></text></text></text></text></text></text>                                                                                                    | Tuesday • 12:44                                                                                                    |             |
| <text><text><text><text><text><text><text><text><text></text></text></text></text></text></text></text></text></text>                                                                                                    | Your One Time Password (OTP) for Login is 91392117<br>- EPOLLS                                                                                                    |             |
| Your One Time Password (OTP) for Login is<br>23445809 - EPOLLS<br>Wednesday • 11:42<br>Your One Time Password (OTP) for Login is<br>2645919 - EPOLLS<br>Unread<br>10:31<br>Dear Member, We invite you to participate for<br>AISCCON DEMO ELECTIONS 2025. Click on<br>https://eballot.ngauge.co.in/VT?2f281687-87e5-4e51<br>-bf07-50676d44e6a4 - EPOLLS<br><b>C</b><br>Tap to load preview                                                                                                    | Tuesday • 17:26                                                                                                    |             |
| Wednesday • 11:42         Your One Time Password (OTP) for Login is 02645919 - EPOLLS         Unread         10:31         Dear Member, We invite you to participate for AISCCON DEMO ELECTIONS 2025. Click on https://eballot.ngauge.co.in/VT?2f281687-87e5-4e51         -bf07-50676d44e6a4 - EPOLLS         C         Tap to load preview                                                                                                    | Your One Time Password (OTP) for Login is 23445809 - EPOLLS                                                                                                    |             |
| Your One Time Password (OTP) for Login is<br>02645919 - EPOLLS<br>Unread<br>10:31<br>Dear Member, We invite you to participate for<br>AISCCON DEMO ELECTIONS 2025. Click on<br>https://eballot.ngauge.co.in/VT?2f281687-87e5-4e51<br>-bf07-50676d44e6a4 - EPOLLS<br>C<br>Tap to load preview                                                                                                    | Wednesday • 11:42                                                                                                    |             |
| Unread<br>10:31<br>Dear Member, We invite you to participate for<br>AISCCON DEMO ELECTIONS 2025. Click on<br><u>https://eballot.ngauge.co.in/VT?2f281687-87e5-4e51</u><br><u>-bf07-50676d44e6a4</u> - EPOLLS<br><b>C</b><br>Tap to load preview                                                                                                    | Your One Time Password (OTP) for Login is<br>02645919 - EPOLLS                                                                                                    |             |
| 10:31<br>Dear Member, We invite you to participate for<br>AISCCON DEMO ELECTIONS 2025. Click on<br><u>https://eballot.ngauge.co.in/VT?2f281687-87e5-4e51</u><br><u>-bf07-50676d44e6a4</u> - EPOLLS<br>C<br>Tap to load preview                                                                                                    |                                                                                                    |             |
| Dear Member, We invite you to participate for<br>AISCCON DEMO ELECTIONS 2025. Click on<br><u>https://eballot.ngauge.co.in/VT?2f281687-87e5-4e51</u><br><u>-bf07-50676d44e6a4</u> - EPOLLS<br><b>C</b><br>Tap to load preview                                                                                                    | 10:31                                                                                                    |             |
| C<br>Tap to load preview<br>10:31 - Jio                                                                                                    | Dear Member, We invite you to participate for<br>AISCCON DEMO ELECTIONS 2025. Click on<br><u>https://eballot.ngauge.co.in/VT?2f281687-87e5-4e51</u><br><u>-bf07-50676d44e6a4</u> - EPOLLS |             |
|                                                                                                    | C<br>Tap to load preview<br>10:31 • Jio                                                                                                    |             |
| Can't reply to this short code. <u>Learn more</u>                                                                                                    | Can't reply to this short code. <u>Learn more</u>                                                                                                    |             |
| III O <                                                                                                    | III O <                                                                                                    |             |

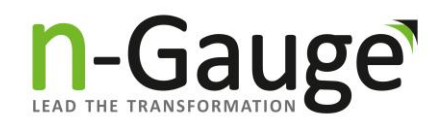

## Step 2 – Alert Notification

- You may receive an alert due to an unknown sender.
- Click "Continue" to proceed.

| 10:31 (e) 📲 🖏                                                                                                    | ail ail <b>279</b> |
|----------------------------------------------------------------------------------------------------|--------------------|
| ← Carl AD-EPOLLS-S                                                                                                    |                    |
|                                                                                                    |                    |
| Tuesday • 12:44                                                                                                    |                    |
| Your One Time Password (OTP) for Login is 91392<br>- EPOLLS                                                                            | 117                |
| Tuesday • 17:26                                                                                                    |                    |
| 2 Caution: Unknown sender                                                                                                    |                    |
| Links from unknown senders may be harmful                                                                                              |                    |
| Yı 🗹 Continue anyway<br>O                                                                                                    |                    |
| Continue Canc                                                                                                    | el                 |
| Dean<br>AISCCON DEMO ELECTIONS 2025. Click on<br><u>https://eballot.ngauge.co.in/VT?2f281687-87e5-4</u><br>-bf07-50676d44e6a4 - EPOLLS | <u>e51</u>         |
| C<br>Tap to load preview                                                                                                    |                    |
| 10:31 • Jio                                                                                                    |                    |
| Can't reply to this short code. <u>Learn mor</u>                                                                                       | <u>e</u>           |
|                                                                                                    |                    |
|                                                                                                    |                    |

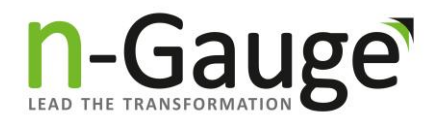

# Step 3 – Verification Page

- After clicking the link, the verification page will appear.
- Click on "Generate OTP Code" to proceed.

| 10:31 🖻                                                                                                    |                         |                       | <b>X</b> { (≣, il , | 979          |
|----------------------------------------------------------------------------------------------------|-------------------------|-----------------------|---------------------|--------------|
| ☆ ■                                                                                                    | eballot                 | .ngauge.co.ir         | 1                   | $\mathbb{Q}$ |
|                                                                                                    |                         |                       | Į                   |              |
| WELC                                                                                                    | OME TO A<br>ELECTIO     | AISCCO<br>NS 202      | N DEMO<br>5         |              |
| Your                                                                                                    | IP Address              | : 110.44              | .10.207             |              |
| For an                                                                                                    | y technical             | issues <mark>c</mark> | lick here           | :            |
| 1 Verify Yo                                                                                                    | urself                  |                       |                     |              |
| 2 Cast You                                                                                                    | r Vote                  |                       |                     |              |
| 3 Confirm                                                                                                    |                         |                       |                     |              |
| MEMBERSH                                                                                                    | <b>P #</b> <sup>1</sup> |                       |                     |              |
| NAME                                                                                                    | DIYA PA                 | TIL                   |                     |              |
| MOBILE #                                                                                                    | 81****                  | 040                   |                     |              |
|                                                                                                    | GENE                    | RATE OTP/             | CODE ON N           | IOBILE       |
| EMAIL                                                                                                    |                         |                       |                     |              |
| - Ensure you are in a good network for<br>mobile OTP/Secret Code<br>- Check your "Spam / Junk / Promotional /<br>Social / Update" folder in mail for<br>OTP/Secret Code |                         |                       |                     |              |
|                                                                                                    |                         |                       |                     |              |
|                                                                                                    |                         |                       |                     |              |
| < >                                                                                                    | â                       | ≨ి                    | ୠ                   | =            |

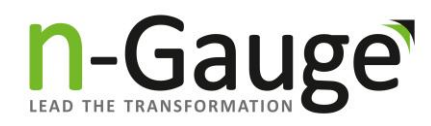

#### Step 4 – Enter OTP

An OTP will be sent via SMS from epolls.
Enter it in the designated box and click "Submit".

| 10:31 🗭 🖻                                                                                                    | NE 🖘 al al 🖅 9              |  |  |  |
|----------------------------------------------------------------------------------------------------|-----------------------------|--|--|--|
| NAME                                                                                                    | DIYA PATIL                  |  |  |  |
| MOBILE #                                                                                                    | 81****040                   |  |  |  |
|                                                                                                    | GENERATE OTP/CODE ON MOBILE |  |  |  |
| EMAIL                                                                                                    |                             |  |  |  |
| - Ensure you are in a good network for<br>mobile OTP/Secret Code<br>- Check your "Spam / Junk / Promotional /<br>Social / Update" folder in mail for<br>OTP/Secret Code |                             |  |  |  |
|                                                                                                    | 85958983                    |  |  |  |
| SUBMIT<br>00:09:53                                                                                                    |                             |  |  |  |
|                                                                                                    |                             |  |  |  |
| (i)<br>(i)                                                                                                    |                             |  |  |  |
| 1 2 3                                                                                                    | 4 5 6 7 8 9 0               |  |  |  |
| q w e                                                                                                    | rtyuiop                     |  |  |  |
| a s d                                                                                                    | fghjkl                      |  |  |  |
|                                                                                                    | cvbnm                       |  |  |  |
| !#1 \$                                                                                                    | English (US) . Go           |  |  |  |
| <u></u>                                                                                                    | 0 ~                         |  |  |  |

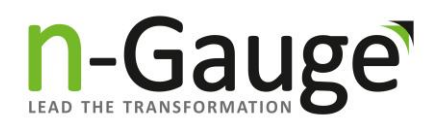

### Step 5 – Ballot Page

The ballot page will open, where you can Select the required number of candidates to cast your vote.

Select the required number of candidates and click "Submit".

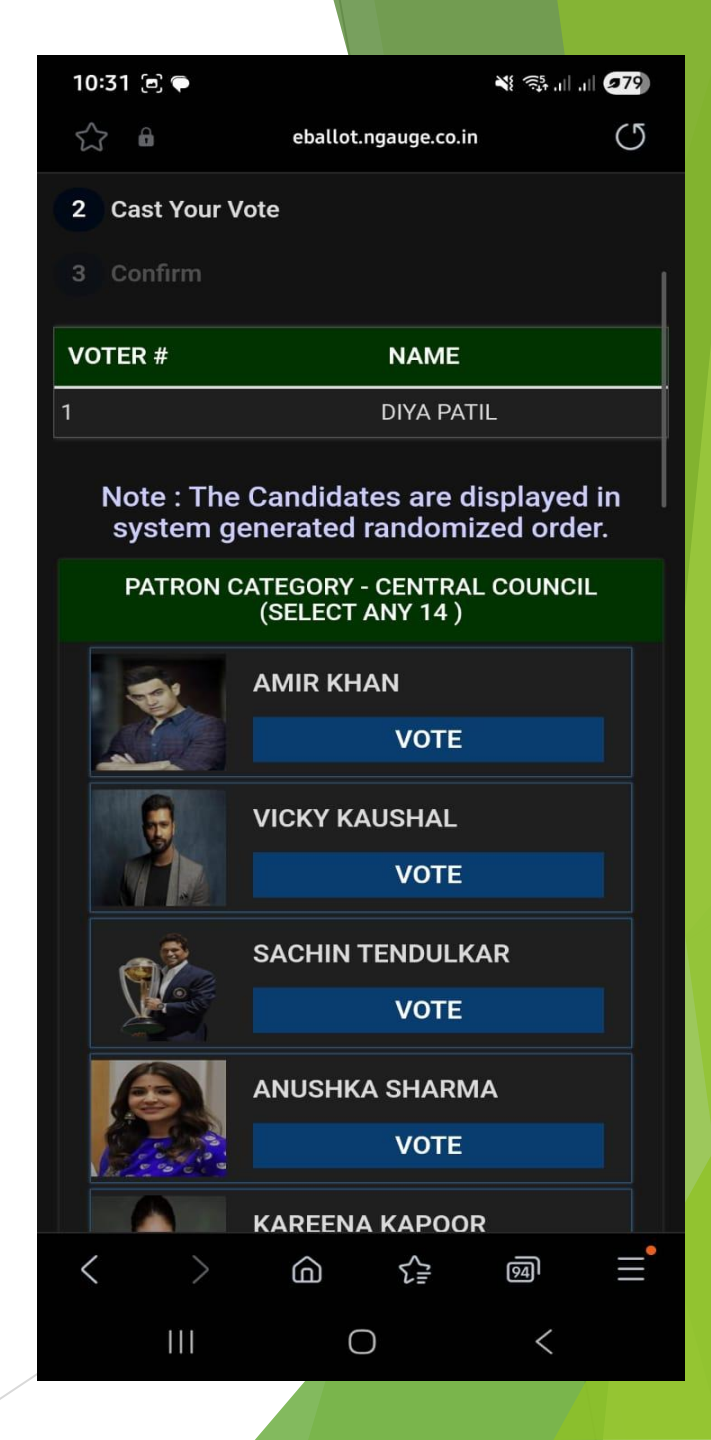

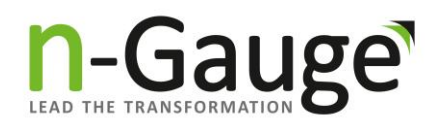

# Step 6 – Incomplete Selection Warning

- If the required number of candidates is not selected, a pop-up will appear.
- Click "OK" to continue.
- After clicking "Submit" and "OK to Go", your selected candidates will be displayed.

| 10:32 🖻 🗭                                                                                                    | ili, ∥ı, độ≎ ¥         | 979 |  |  |  |
|----------------------------------------------------------------------------------------------------|------------------------|-----|--|--|--|
|                                                                                                    | eballot.ngauge.co.in   |     |  |  |  |
|                                                                                                    | SHAHRUKH KHAN<br>VOTE  |     |  |  |  |
| Å                                                                                                    | HRITHIK ROSHAN<br>VOTE |     |  |  |  |
|                                                                                                    | SONAM KAPOOR           |     |  |  |  |
|                                                                                                    | PRIYANKA CHOPRA        |     |  |  |  |
| R                                                                                                    | KARISHMA KAPOOR        |     |  |  |  |
| <u>C</u>                                                                                                    | SIDDHARTH MALHOTRA     |     |  |  |  |
| eballot.ngauge.co.in says<br>You have not selected required options in one or<br>more of the posts. If this was intended confirm your<br>selection. If not, click modify to go back to previous<br>menu.<br>OK |                        |     |  |  |  |
|                                                                                                    | 0 <                    |     |  |  |  |

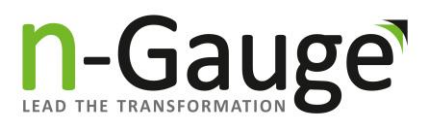

## Step 7 – Modify or Confirm

- To make changes, click "Modify" to return to the voting page.
- If selections are correct, click "Confirm".

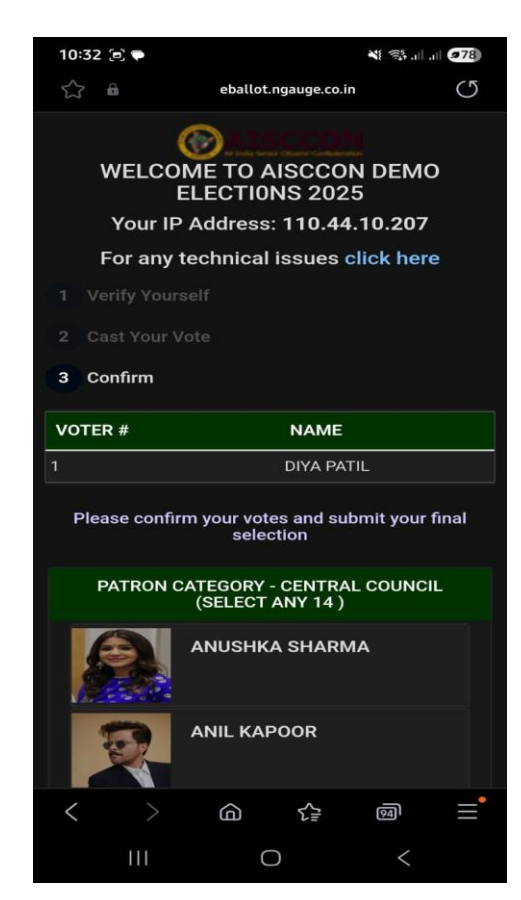

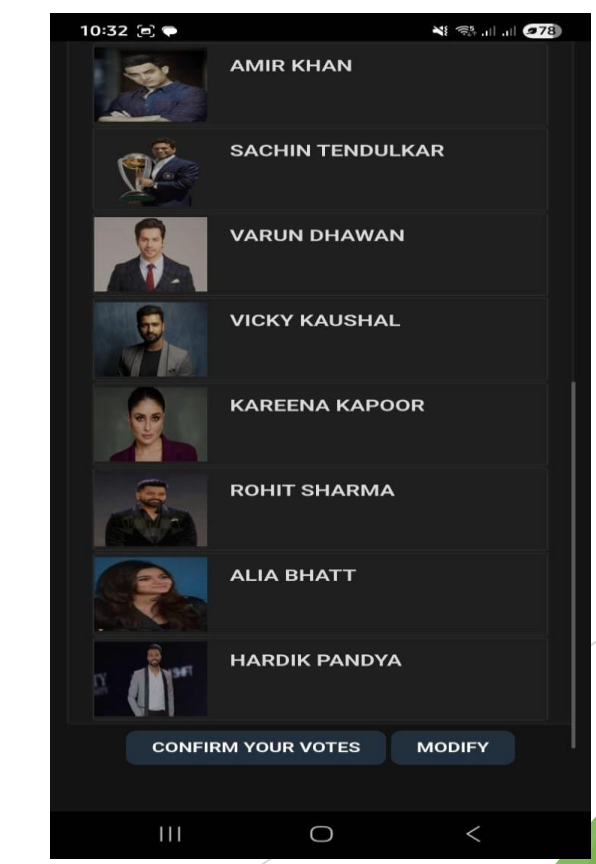

## Step 8 – Vote Confirmation

- A "Thank You" page will be displayed after confirming your vote.
- This confirms your vote has been successfully submitted.

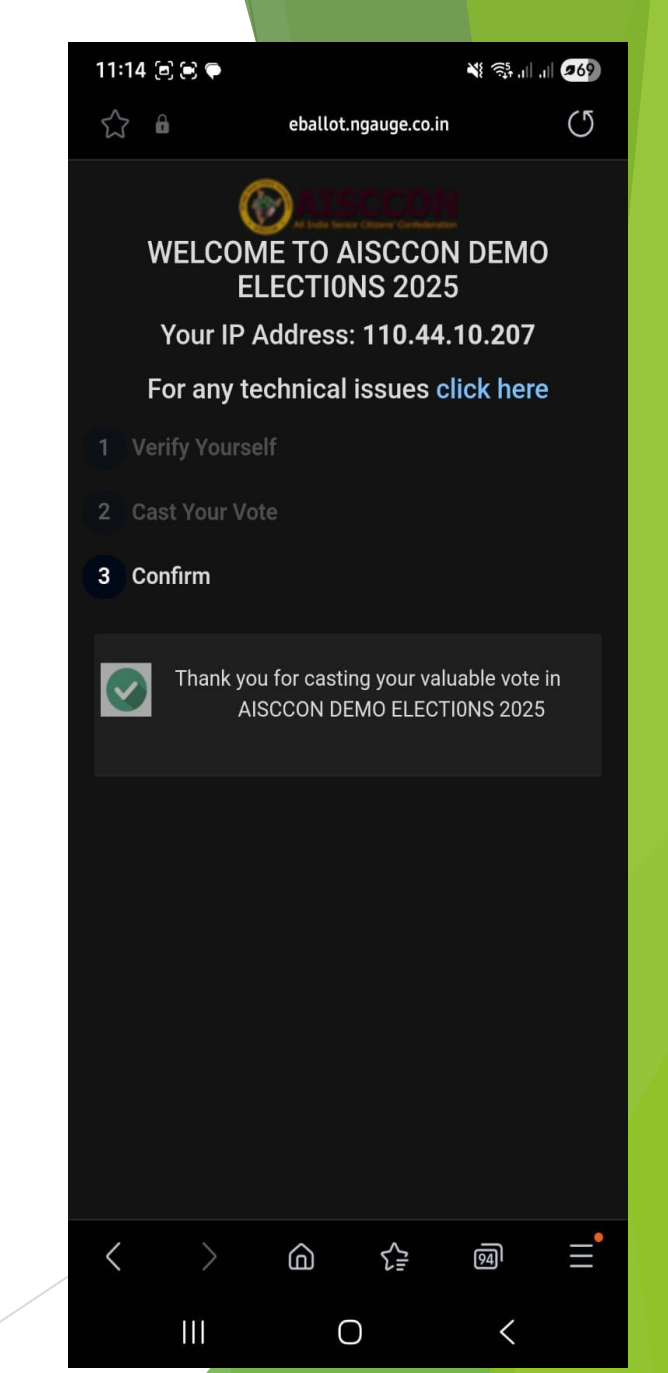

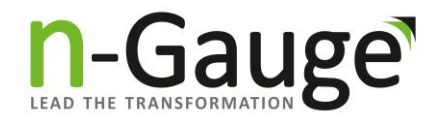

#### **THANK YOU!**